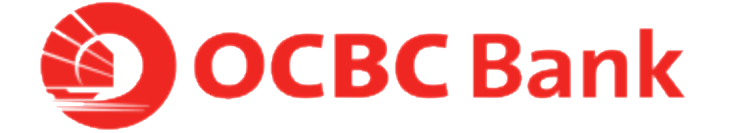

# HOW TO PAY BILLS BY SCANNING A BARCODE

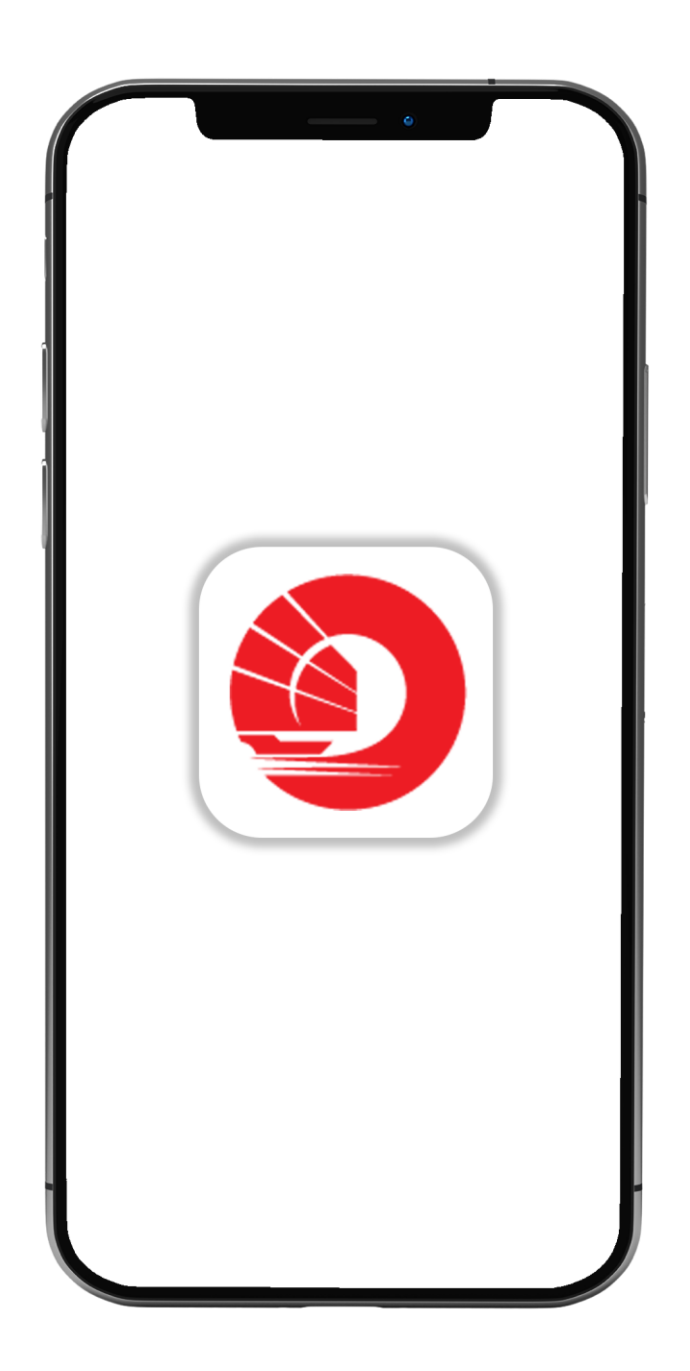

#### STEP 1: LOGIN >TAP ON LEFT MENU> TAP ON "PAY"

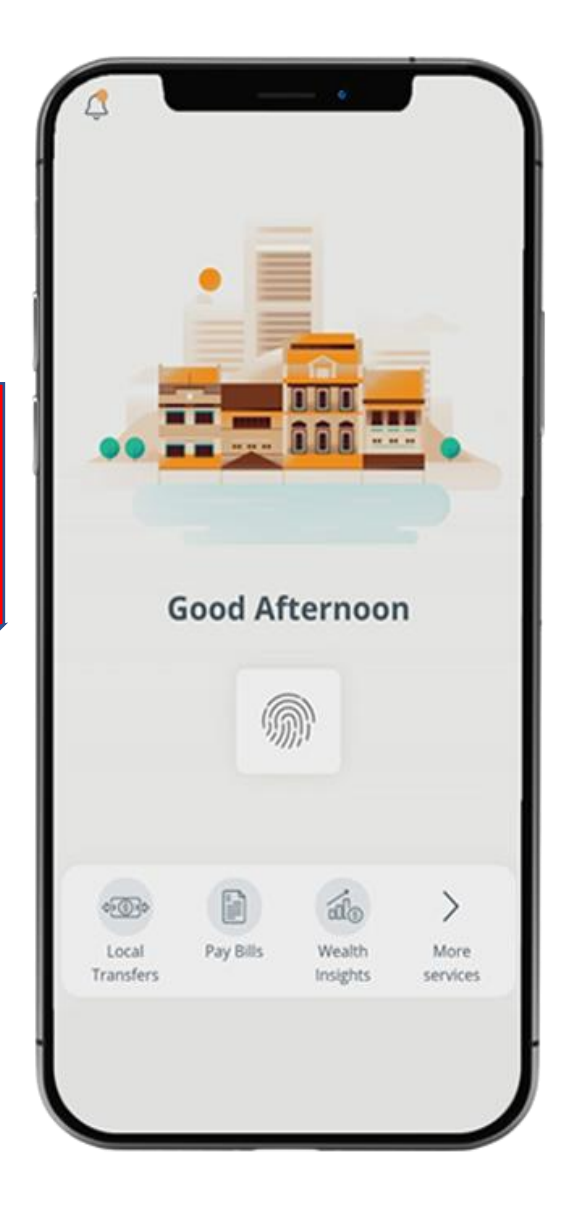

Logout What you have 20.00 SGD What you owe 0.00 SGD 5 012 Last login: 01 Apr 2020, 09:56 AM (SG) Your activity er a 0 -Pay Bills Local Money Banking Transfers In\$ights Assistant

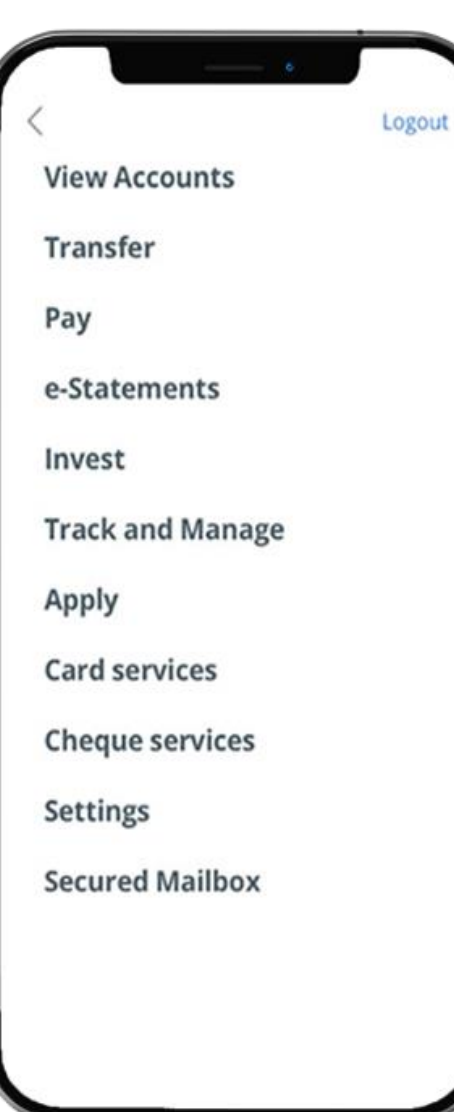

#### **STEP 2:** TAP ON "BILL PAYMENT" > **"SCAN BILL BARCODE"**

|                                                  | =            | Pay Bills      |
|--------------------------------------------------|--------------|----------------|
|                                                  | то           |                |
| Transfer                                         | Billing or   | rganisation    |
| Pay<br>Bill payment                              | Credit ca    | ard            |
| GIRO services<br>Manage future/recurring payment | [IIIII] Scar | n bill barcode |
|                                                  |              |                |
| e-Statements                                     |              |                |
| Invest                                           |              |                |
| Track and Manage                                 |              |                |
| Apply                                            |              |                |
| Card services                                    |              |                |
| Cheque services                                  |              |                |
|                                                  |              |                |
|                                                  |              |                |
|                                                  |              |                |

Pay Bills

>

## STEP 3: CHOOSE BILL ORGANISATION > SCAN LEFT THEN RIGHT BARCODE

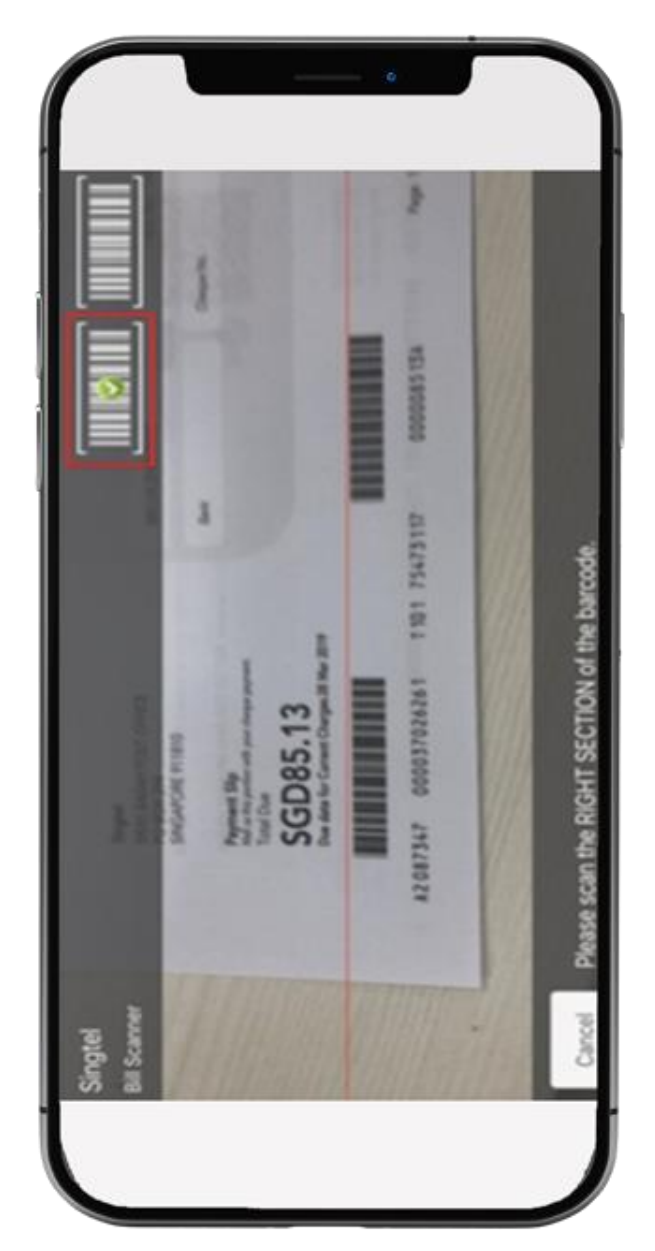

## STEP 4: ENTER PAYMENT DETAILS > SLIDE TO SUMIT

| < Back Pay Bills          |              |  |  |  |
|---------------------------|--------------|--|--|--|
| SCAN BARCODE              |              |  |  |  |
| From<br>Account<br>SGD    | То           |  |  |  |
| Personal - 360<br>Account | StarHub      |  |  |  |
| OCBC Plus! Visa           |              |  |  |  |
| Bill reference no.:       |              |  |  |  |
|                           |              |  |  |  |
| Date                      |              |  |  |  |
| 29 Apr 2020 🗰             |              |  |  |  |
|                           | Amount - SGD |  |  |  |
| Submit $\ominus$          | 10.00        |  |  |  |
|                           |              |  |  |  |
|                           |              |  |  |  |
|                           |              |  |  |  |
|                           |              |  |  |  |
|                           |              |  |  |  |
|                           |              |  |  |  |
|                           |              |  |  |  |

## STEP 5: AND YOU'RE DONE

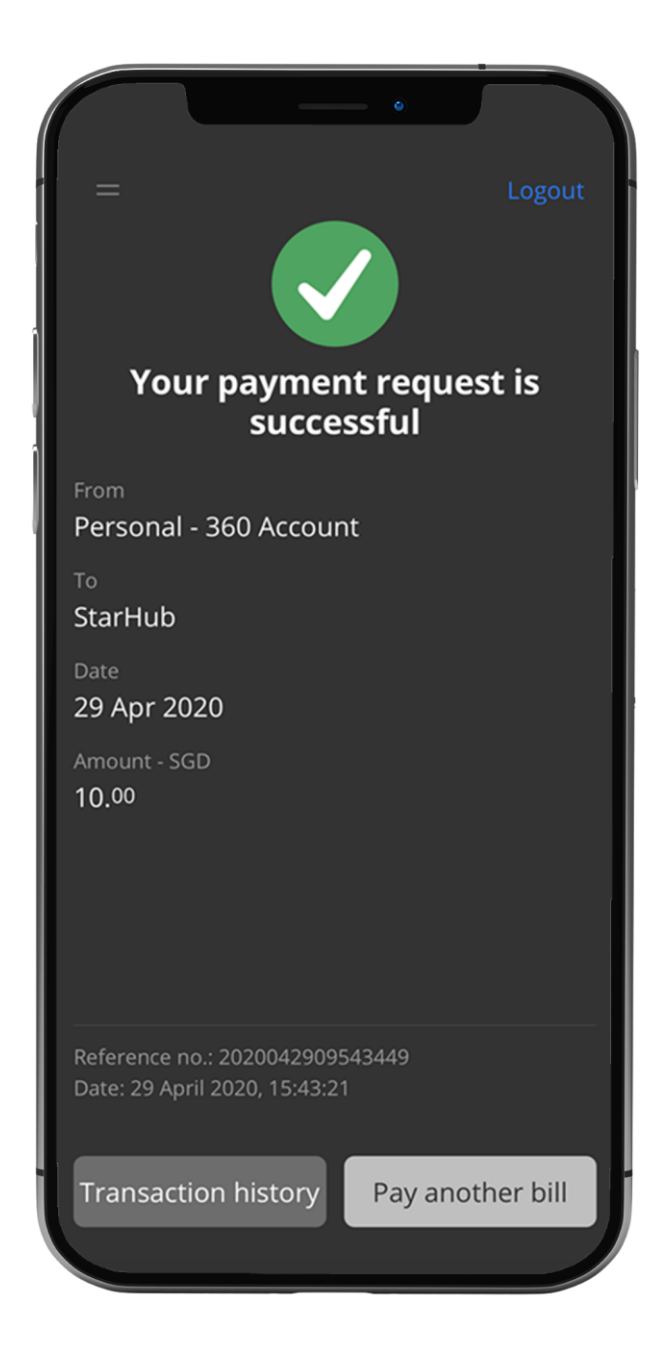